## FEEPAYR.....STEPS FOR FEES PAYMENT

Step 1: Go to www.Feepayr.com

Step 2: Select Institute Type-----> College

Enter Mobile Number Given in College and Click on Send OTP

| feepayr<br>Pyrtaetada                                                                                                    |                              |
|----------------------------------------------------------------------------------------------------|------------------------------|
| Start Using                                                                                                    | Institute Type               |
| Feepayr Now!                                                                                                    | Please Select 🗸 🗸            |
|                                                                                                    | • Mobile 💮 Email             |
| Best online fee collection platform for educational campuses.                                                                                                    | Enter your registered number |
| <ul> <li>Because of COVID 19, payment gateway and Bank servers have<br/>very heavy load. In case you experience a slow response, please try<br/>again after some time. For best experience, please try between 6pm<br/>to 11pm.</li> </ul> | Send CTP                     |
| - Team Feepayr & Payment gateways                                                                                                    | (f 💙 in 🚱 🖾                  |
|                                                                                                    | - 40° D/DW                   |

Step 3: After Receiving the OTP, Enter it and click on Submit Button

|                                                                                                    | feepayr |          | _      |  |
|----------------------------------------------------------------------------------------------------|---------|----------|--------|--|
| Start Using                                                                                                    |         | 960747   |        |  |
| Feepayr Now:                                                                                                    |         | Previous | Submit |  |
| <ul> <li>Best online fee collection platform for educational campuses.</li> <li>Because of COVID 19, payment gateway and Bank servers have<br/>very heavy load. In case you experience a slow response, please try<br/>again after some time. For best experience, please try between 6pm<br/>to 11pm.</li> </ul> |         | e 🔉 🗊 🚱  |        |  |
| - Team Feepayr & Payment gateways                                                                                                    |         |          |        |  |
|                                                                                                    | -       |          |        |  |

Step 4: Check your name and Click on your name

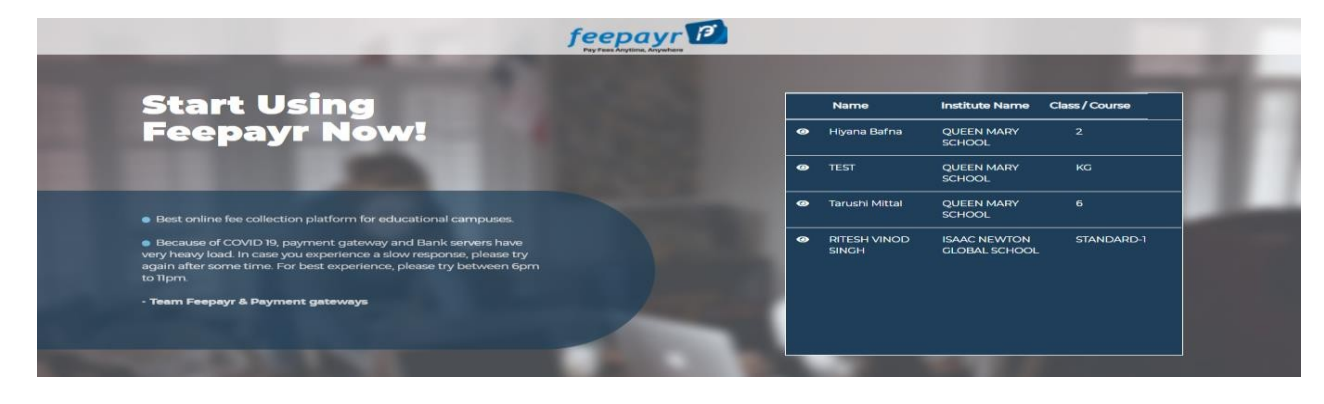

## FEEPAYR.....STEPS FOR FEES PAYMENT

Step 5: Check your Applicable Fees and click on Pay Now Button

| 1             |                                 |                              |                                  |             | QUEEN MARY SCHOOL 🛛 👫 |
|---------------|---------------------------------|------------------------------|----------------------------------|-------------|-----------------------|
|               |                                 |                              |                                  |             |                       |
| i Note : Pa   | avment will be reflected withir | 24 hours after making onlin  | ne payment!                      |             |                       |
|               | .,                              | 2 mouro and maning one       |                                  |             |                       |
| i Note : If I | Payment is not reflected on p   | ortal within 24 hours, Go to | Requery and verify your payment! |             |                       |
| ACTION        |                                 | 0011005                      |                                  |             |                       |
| ACTION        | FEES TYPE                       | COURSE                       | TOTAL BALANCE                    | CURRENT DUE | CURRENT APPLICABLE    |
|               | Admission Fee 📀                 | KG                           | 10                               | 10          | 10.00                 |
|               |                                 |                              |                                  |             |                       |

Step 6: Click on Proceed to Payment and Pay using Different Payment Modes

|             |                                                                      |                  | _                      |             | QUEEN MARY SCHOOL |
|-------------|----------------------------------------------------------------------|------------------|------------------------|-------------|-------------------|
|             |                                                                      | You              | are paying : 10.00 Rs. |             |                   |
| i Note : Pa | ayment will be reflected within                                      | n 24 hours afte  | ed to Payment Cancel   |             |                   |
| i Note : If | Payment is not reflected on p                                        | portal within 24 |                        |             |                   |
| Note : If   | Payment is not reflected on p                                        | course           |                        |             |                   |
| i Note If   | Payment is not reflected on p<br>FEES TYPE<br>Admission Fee <b>O</b> | COURSE           | TOTAL BALANCE          | CURRENT DUE | CURRENT APPLICAI  |

| ANK   EASYPAY                                                                                                    |                                |                                         |                                    |                                     |  |  |
|----------------------------------------------------------------------------------------------------|--------------------------------|-----------------------------------------|------------------------------------|-------------------------------------|--|--|
| Aaxis BANK SECT                                                                                                    | TRUST- QUEEN MAR<br>ION A/C    | Y SCHOOL PRE PRIMAR                     | Ŷ                                  |                                     |  |  |
| Studentid :                                                                                                    | 2253797                        | Mobilenumber :                          | TEST                               |                                     |  |  |
| studentname :                                                                                                    | 8169871129                     | Amount :                                | 10                                 |                                     |  |  |
|                                                                                                    | (SAVE                          | URN : 82057058<br>FOR FUTURE REFERENCE) |                                    |                                     |  |  |
| Terms and Conditions:                                                                                                    |                                |                                         |                                    |                                     |  |  |
| I accept the Terms and Conditions contained herein that shall apply to any person using the services of Easypay provided by Axis Bank for |                                |                                         |                                    |                                     |  |  |
| making payments through a                                                                                                    | n online payment gateway servi | ice. Each User is therefore deemed      | to have read and accepted these Te | rms and 👻                           |  |  |
| Payment Options                                                                                                    |                                |                                         |                                    | Activate Windows                    |  |  |
| INTERNET BANKING CRE                                                                                                    | DITCARD/DEBITCARD              |                                         |                                    | So to Settings to activate Windows. |  |  |

After Successful payment of fees, Save the Receipt or just Download and Take print of Receipt